# MANUAL DE ASTIN PARA PARTICIPANTES EN EL PROGRAMA DE ASISTENCIAS TÉCNICAS INTERNACIONALES

Programa de Asistencias Técnicas Internacionales del Ministerio de Trabajo y Economía Social para 2024

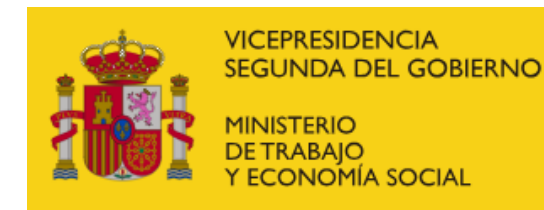

## Índice

| 1. | ACCESO A ASTIN                                        | 2    |
|----|-------------------------------------------------------|------|
| 2. | CUMPLIMENTACIÓN DE CANDIDATURAS                       | 3    |
| 3. | PRESENTACIÓN DE CANDIDATURAS, MODIFICACIÓN Y RETIRADA | 7    |
| 4. | NÚMERO MÁXIMO DE CANDIDATURAS                         | . 10 |
| 5. | REQUISÍTOS TÉCNICOS                                   | 11   |

#### 1. ACCESO A ASTIN

Para acceder a ASTIN, es necesario pulsar el siguiente enlace: <u>https://expinterweb.mites.gob.es/astin/login</u>

Puede que en algunos navegadores aparezca el mensaje "**la conexión no es privada**", en ese caso, se debe seleccionar en la misma página del aviso:

- 1. "configuración avanzada"
- 2. "Acceder a https://expinterweb.mites.gob.es (sitio no seguro)"

Cuando se accede a **ASTIN**, aparece la siguiente pantalla:

| Rende for the second for the second | Asttin<br>Programa Anual de Austencias liternacionales del<br>Ministerio |  |
|----------------------------------------------------------------------------------------------------|--------------------------------------------------------------------------|--|
|                                                                                                    |                                                                          |  |
|                                                                                                    |                                                                          |  |
|                                                                                                    |                                                                          |  |
|                                                                                                    | Acceso con certificado                                                   |  |
|                                                                                                    | autofirm@                                                                |  |
|                                                                                                    |                                                                          |  |
|                                                                                                    |                                                                          |  |
|                                                                                                    |                                                                          |  |
|                                                                                                    |                                                                          |  |
|                                                                                                    |                                                                          |  |

Se deberá disponer de **certificado digital** para poder acceder a la aplicación. Por lo que, seleccionado en la ventana de **AutoFirma**, simplemente deberá indicarse el certificado correspondiente y aceptar.

Se indica a continuación el enlace para la descarga de la ampliación AutoFirma (véase apartado 5 "Requisitos Técnicos"):

https://firmaelectronica.gob.es/Home/Descargas.html

#### 2. CUMPLIMENTACIÓN DE CANDIDATURAS

Una vez se accede a la aplicación, puede observarse el aviso señalado con el círculo rojo. Es necesario pulsarlo para presentar una nueva candidatura.

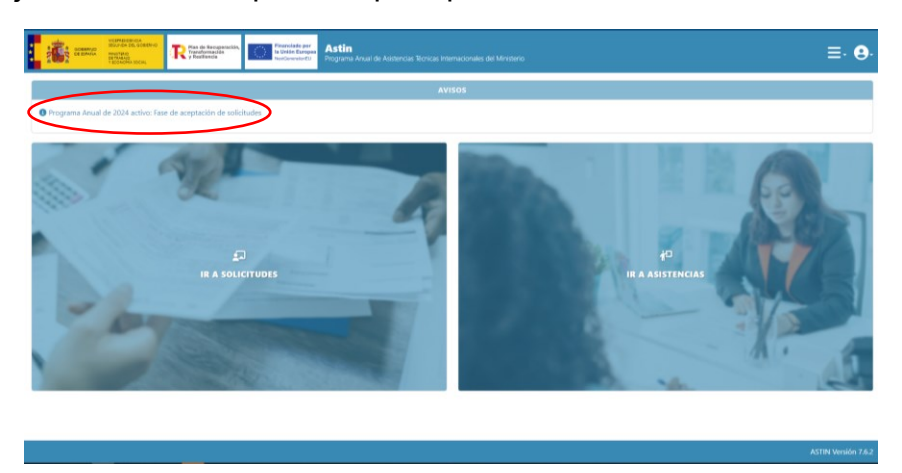

Al acceder, aparece la pantalla que se ve en la siguiente imagen. En este caso, se ha filtrado por país (e.g. Cuba). Es necesario pulsar en el botón señalado (icono ojo).

| ELEMENT CLASSIC CLASSICS                                                                                                    | Restanting and Restanting of Astin<br>Restanting Restanting of Astin<br>Programa Aread de<br>Ministero | laistancia: Nonica: Internacionales del |             | ≣, ⊜,                             |
|----------------------------------------------------------------------------------------------------|----------------------------------------------------------------------------------------------------|-----------------------------------------|-------------|-----------------------------------|
| Listado de Asistencias<br>Número actual de candidaturas presentadas por e<br>Número máximo de candidaturas por candidato: i | el candidato: 0<br>3                                                                                   |                                         |             |                                   |
| Número de Asistencia en la Resolución                                                                                       | Titulo                                                                                                 | Cuba                                    | v Modalidad | Umpiar Duscar                     |
| Nº de Resolución Titulo                                                                                                    |                                                                                                    | Modalidad                               | Pais        | Accianes                          |
| 22 Cooperativ                                                                                                    | ivas Agrarias                                                                                          | PRESENCIAL                              | Cuba        |                                   |
| 23 Democrad                                                                                                    | ia en el trabajo                                                                                       | PRESENCIAL                              | Cube        |                                   |
| 24 igualdad y                                                                                                    | y retribución                                                                                          | PRESENCIAL                              | Cuba        |                                   |
|                                                                                                    |                                                                                                    |                                         |             |                                   |
|                                                                                                    |                                                                                                    |                                         |             | ASTIN Versión 7.6.2 Propreducedor |

Una vez dentro de la Asistencia, debe seleccionarse "Inscribir candidatura"

| RECEIPTION RECEIPTION | $\mathbb{E} \cdot \mathbf{\Theta}$                               |
|----------------------------------------------------------------------------------------------------|------------------------------------------------------------------|
| Cooperativas Agrarias                                                                                                    |                                                                  |
| Cuba<br>Ministerio de Trabajo<br>Número de Atásterica en la Resolución: 22                                                                                                    |                                                                  |
| Centro Directivo: Inspección                                                                                                    | 🗿 Duración Prevista: 10 días                                     |
| E <sup>3</sup> Mosainada PRESENCIAL                                                                                                    |                                                                  |
| Fecha Inicio<br>2025-01-06                                                                                                    | Feba Fin<br>2025-01-19                                           |
| Localidad Donde Tendrá Lugar<br>La Habana                                                                                                    | Medico Materiales a Disposición del Esperto<br>actiguaçacetigave |
| Objetive<br>assignment                                                                                                    |                                                                  |
| Centaniado<br>asotgrav                                                                                                    |                                                                  |
| Functiones:<br>godgesdf                                                                                                    |                                                                  |
|                                                                                                    | Volve (Incoher and datas                                         |
|                                                                                                    | ASTIN Versión 7.6.2 Programienzain                               |

Es necesario rellenar todos los campos obligatorios\* de **todas las pestañas**. Se recomienda rellenar también los no obligatorios.

| The second second secon | , ≡. <b>e</b> .                                              |  |  |  |  |
|----------------------------------------------------------------------------------------------------|--------------------------------------------------------------|--|--|--|--|
| Alta de Candidatura                                                                                                    |                                                              |  |  |  |  |
| Asistencia que solicita<br>Econo Directoro Impensión<br>Directoria PERENCIA.                                                                                                    |                                                              |  |  |  |  |
| Datos Solicitante Formación Experiencia Firma                                                                                                    |                                                              |  |  |  |  |
| Nombre                                                                                                    | NI                                                           |  |  |  |  |
|                                                                                                    |                                                              |  |  |  |  |
| Mdvil * Mdvil (max 50)                                                                                                    | Email *<br>Email (max 100)                                   |  |  |  |  |
| Pasaporte                                                                                                    | Fecha de caducidad                                           |  |  |  |  |
| Pasaporte (max 10)                                                                                                    | dd/mm/aaaa 🗉                                                 |  |  |  |  |
| Recordamos que, para poder realizar la asistencia técnica, el experto/a deberá tener el pasaporte en vigor y cumplir con el periodo de valides                                                                                                    | minimo exigido por la normativa del país al que va a viajar. |  |  |  |  |
| PERSONA DE CONTACTO<br>Nembre y apelicion *                                                                                                    | Refactin/Parentesco *                                        |  |  |  |  |
| Nombre y apellidos                                                                                                    | Relacióry/Parentesco (max 50)                                |  |  |  |  |
| Teléfono de contacto *                                                                                                    | Email del contacto *                                         |  |  |  |  |
| Teléfono de contacto (mais 50)                                                                                                    | Email del contacto (max 100)                                 |  |  |  |  |
| Citos melios de contacto                                                                                                    |                                                              |  |  |  |  |
| Otros medios de contacto (max 200)                                                                                                    |                                                              |  |  |  |  |
| DATOS ADMINISTRATIVOS<br>Naineros de Registro Personal (* 1975)                                                                                                    | Puesto de Trabajo Actual *                                   |  |  |  |  |
|                                                                                                    |                                                              |  |  |  |  |

Debe comprobarse que los datos introducidos son correctos y están en un formato adecuado.

| Reference and the second second secon | : Bornoal Internacionales del                                                          | ≣, ⊜,                             |  |  |  |  |  |
|----------------------------------------------------------------------------------------------------|----------------------------------------------------------------------------------------|-----------------------------------|--|--|--|--|--|
| Alta de Candidatura                                                                                                    |                                                                                        |                                   |  |  |  |  |  |
| Asistencia que solicita<br>III Centro Divistrior Inspectión<br>III Modalisas PRESENCIAL                                                                                                    | Duración Prevista 10 días                                                              |                                   |  |  |  |  |  |
| Datos Solicitante Formación Esperiencia Firma                                                                                                    |                                                                                        |                                   |  |  |  |  |  |
| Nombre: Apellidos:<br>RICARDO CESPEDES RODRIG                                                                                                    | 0 05706192F                                                                            |                                   |  |  |  |  |  |
| See .                                                                                                    | Email *                                                                                |                                   |  |  |  |  |  |
| 65559<br>Formato de teléfono no válido                                                                                                    | Email (max 100)                                                                        |                                   |  |  |  |  |  |
| Pasaporte (max 10)                                                                                                    | Fecha de caducidad<br>dd/mm/aaaa                                                       | 8                                 |  |  |  |  |  |
| Recordamos que, para poder realizar la asistencia técnica, el experto/a deberá tener el pasaporte en vigor y cumplir o                                                                                                    | con el periodo de validez mínimo exigido por la normativa del país al que va a viajar. |                                   |  |  |  |  |  |
| PERSONA DE CONTACTO                                                                                                    |                                                                                        |                                   |  |  |  |  |  |
| Nombre y apellidos *                                                                                                    | Relación/Parentesco *<br>Relación/Parentesco (max 50)                                  |                                   |  |  |  |  |  |
| Taláfonn de contexto *                                                                                                    | Email dal contacto 1                                                                   |                                   |  |  |  |  |  |
| Teléfono de contacto (max 50)                                                                                                    | Email del contacto (max 100)                                                           |                                   |  |  |  |  |  |
| Otros medios de contacto                                                                                                    |                                                                                        |                                   |  |  |  |  |  |
| Otros medios de contacto (max 200)                                                                                                    | Gross medica de contactina (a 200)                                                     |                                   |  |  |  |  |  |
| DATOS ADMINISTRATIVOS                                                                                                    |                                                                                        |                                   |  |  |  |  |  |
|                                                                                                    |                                                                                        | ASTIN Versión 7.6.2 Presenducción |  |  |  |  |  |

Es recomendable pulsar el botón "**guardar**" de manera habitual, mientras se va cumplimentando la información, para que la sesión no caduque y no se pierdan los datos previamente introducidos.

| 🗧 🖸 🙆 🖒 http://preintereeb.mites.gob.ex/asin/consulta-presentar-candidatura/abaTid=4428e81=truekmodality=presencializandidature=false 🔍 🖉 🚱 😪 |                                           |  |  |  |  |
|----------------------------------------------------------------------------------------------------|-------------------------------------------|--|--|--|--|
| Nombre y apellidos                                                                                                    | Relación/Parentesco (max 50)              |  |  |  |  |
| Teléfono de contacto *                                                                                                    | Email del contacto *                      |  |  |  |  |
| Teléfono de contacto (max 50)                                                                                                    | Email del contacto (max 100)              |  |  |  |  |
| Otros medios de contacto                                                                                                    |                                           |  |  |  |  |
| Otros medios de contacto (max 200)                                                                                                    |                                           |  |  |  |  |
| DATOS ADMINISTRATIVOS                                                                                                    |                                           |  |  |  |  |
| Número de Registro Personal *                                                                                                    | Puesto de Trabajo Actual *                |  |  |  |  |
| Número de Registro Personal (max 25)                                                                                                    | Puesto de Trabajo Actual (max 150)        |  |  |  |  |
| Grupo *                                                                                                    | Nivel del Puesto Actual *                 |  |  |  |  |
| Grupo (max 25)                                                                                                    | Nivel del Puesto Actual (max 25)          |  |  |  |  |
|                                                                                                    |                                           |  |  |  |  |
| DATOS DE LA UNIDAD ADMINISTRATIVA                                                                                                    |                                           |  |  |  |  |
| Centro Directivo / Organismo *                                                                                                    | Dirección del puesto de trabajo *         |  |  |  |  |
| Centro Directivo / Organismo (max 200)                                                                                                    | Dirección del puesto de trabajo (max 300) |  |  |  |  |
| Provincia *                                                                                                    | Municipio *                               |  |  |  |  |
| Provincia                                                                                                    | Municipio                                 |  |  |  |  |
| Código postal *                                                                                                    | Teléfono *                                |  |  |  |  |
| Código postal (max 5)                                                                                                    | Teléfono (max 50)                         |  |  |  |  |
| Email*                                                                                                    |                                           |  |  |  |  |
| Email (max 100)                                                                                                    |                                           |  |  |  |  |
| DATOS DEL RESPONSABLE                                                                                                    |                                           |  |  |  |  |
| Tratamiento *                                                                                                    | Nombre *                                  |  |  |  |  |
| Tratamiento (max 25)                                                                                                    | Nombre (max 50)                           |  |  |  |  |
| Apellidos *                                                                                                    | Cargo *                                   |  |  |  |  |
| Apellidos (max 100)                                                                                                    | Cargo (max 150)                           |  |  |  |  |
| Teléfono *                                                                                                    | Email *                                   |  |  |  |  |
| Teléfono (max 50)                                                                                                    | Email (max 100)                           |  |  |  |  |
|                                                                                                    | Guerdar Freiar Canarda                    |  |  |  |  |
|                                                                                                    |                                           |  |  |  |  |
|                                                                                                    | Summition 7.6.2 Proproduced               |  |  |  |  |

Este sería el mensaje que aparecería en caso que se tarde demasiado en rellenar los datos, y no se pulse el botón "**guardar**"

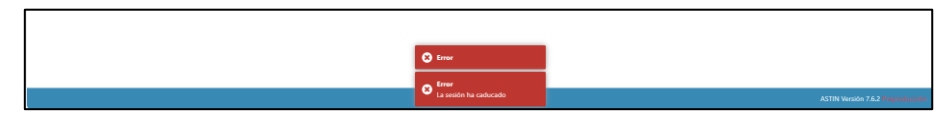

Cuando se guarde una solicitud (sin enviar), quedará en **estado "borrador"**, por lo que se podrá modificar (seleccionando el icono del lápiz), visualizar (icono ojo) o eliminar (icono papelera):

| 1 | in seema                | International de la construct<br>Internation<br>PECHADICAL SOCIAL<br>PECHADICAL SOCIAL | Recoverados, Francisso per<br>mación<br>edia | Astin<br>Programa Anual de Asistene<br>Ministerio | ias Técnicas Internacionales del |                                                 |            | ≣⊦⊜⊦     |
|---|-------------------------|----------------------------------------------------------------------------------------|----------------------------------------------|---------------------------------------------------|----------------------------------|-------------------------------------------------|------------|----------|
| L | Listado de Candidaturas |                                                                                        |                                              |                                                   |                                  |                                                 |            |          |
|   | Año                     | Nº de Resolución                                                                       | Fecha de registro                            | Estado                                            | País                             | Titulo                                          | Modalidad  | Acciones |
| Ц | 2023                    | 7                                                                                      | 2024-02-07                                   | DESCARTADA                                        | Brasil                           | La democracia directa e indirecta en la empresa | PRESENCIAL | 0        |
|   | 2023                    | 22                                                                                     |                                              | BORRADOR                                          | Cuba                             | Cooperativas Agrarias                           | PRESENCIAL | 2 🖸 🚺    |
| П | 2023                    | 33                                                                                     | 2024-02-16                                   | DESCARTADA                                        | Senegal                          | AT 1                                            | PRESENCIAL | <u>@</u> |
|   | 2023                    | 33                                                                                     | 2024-02-16                                   | DESIGNADA                                         | Senegal                          | AT 1                                            | PRESENCIAL | <b>@</b> |
|   | 2023                    | 34                                                                                     | 2024-02-16                                   | DESIGNADA                                         | Senegal                          | AT 3                                            | PRESENCIAL | 0        |
|   |                         |                                                                                        |                                              |                                                   |                                  |                                                 |            |          |
|   |                         |                                                                                        |                                              |                                                   |                                  |                                                 |            |          |
|   |                         |                                                                                        |                                              |                                                   |                                  |                                                 |            |          |
|   |                         |                                                                                        |                                              |                                                   |                                  |                                                 |            |          |
|   |                         |                                                                                        |                                              |                                                   |                                  |                                                 |            |          |
|   |                         |                                                                                        |                                              |                                                   |                                  |                                                 |            |          |
|   |                         |                                                                                        |                                              |                                                   |                                  |                                                 |            |          |
|   |                         |                                                                                        |                                              |                                                   |                                  |                                                 |            |          |
|   |                         |                                                                                        |                                              |                                                   |                                  |                                                 |            |          |
|   |                         |                                                                                        |                                              |                                                   |                                  |                                                 |            |          |
|   |                         |                                                                                        |                                              |                                                   |                                  |                                                 |            |          |
|   |                         |                                                                                        |                                              |                                                   |                                  |                                                 |            |          |
|   |                         |                                                                                        |                                              |                                                   |                                  |                                                 |            |          |

Cuando se intenta enviar la solicitud sin completar todos los campos o se han introducido datos en un formato incorrecto, aparece el siguiente mensaje:

| Attended to the second second | in<br>ma Anual de Asistencias Tecnicas Internacionales del<br>nio | ≡. ⊜.                           |  |  |  |  |  |
|----------------------------------------------------------------------------------------------------|-------------------------------------------------------------------|---------------------------------|--|--|--|--|--|
| Alta de Candidatura                                                                                                    |                                                                   |                                 |  |  |  |  |  |
| Asistencia que solicita<br>Il Centro Directivo Inguesción<br>Di Modalidad PRESINCIAL                                                                                                    | 2 Duración Previste 10 días                                       |                                 |  |  |  |  |  |
| Datos Solicitante Formación Experiencia Firma                                                                                                    |                                                                   |                                 |  |  |  |  |  |
| Nombre:<br>RICARDO                                                                                                    | Apellidos:<br>CESPEDES RODRIGO                                    | NIF:<br>05706192F               |  |  |  |  |  |
| Movil *<br>Movil (max 50)                                                                                                    | Email *<br>Email (max 100)                                        |                                 |  |  |  |  |  |
| El campo Móvil es obligatorio                                                                                                    | El campo Email es obligatorio                                     |                                 |  |  |  |  |  |
| Pasaporte Pasaporte Pasaporte (max 10)                                                                                                    | Fecha de caducidad                                                | 8                               |  |  |  |  |  |
| Transporter (main http://www.www.www.www.www.www.www.www.www.w                                                                                                    |                                                                   |                                 |  |  |  |  |  |
| PERSONA DE CONTACTO                                                                                                    | Balazión (Barantason 1                                            |                                 |  |  |  |  |  |
| Nombre y apellidos                                                                                                    | Relación/Parentesco - Relación/Parentesco (max 50)                |                                 |  |  |  |  |  |
| El campo Nombre y apellidos es obligatorio                                                                                                    | El campo Relación/Parentesco es obligatorio                       |                                 |  |  |  |  |  |
| Teléfono de contacto *                                                                                                    | Email del contacto *                                              |                                 |  |  |  |  |  |
| Teléfono de contacto (max 50)                                                                                                    | Email del contacto (max 100)                                      |                                 |  |  |  |  |  |
| El campo Teléfono de contacto es obligatorio                                                                                                    | Revise el formulario contacto es obligatorio                      |                                 |  |  |  |  |  |
| Otros medios de contacto                                                                                                    | Compruebe si faltan campos<br>philipatorios o bay errores de      |                                 |  |  |  |  |  |
|                                                                                                    | formatio                                                          | ASTIN Venión 7.6.2 Prepadautito |  |  |  |  |  |

Es muy importante adjuntar, con la correspondiente firma del superior jerárquico, la aprobación de la candidatura para la correspondiente Asistencia Técnica. Así mismo, puede descargarse una plantilla con esta información.

| Research to the second to the second to the | Tensharara<br>Martin Martin Martin Andrews Rocas Internacionale del<br>Internacional | ≣. <b>9</b> . |  |  |  |  |
|----------------------------------------------------------------------------------------------------|--------------------------------------------------------------------------------------|---------------|--|--|--|--|
| Alta de Candidatura                                                                                                    |                                                                                      |               |  |  |  |  |
| Asistencia que solicita R Coreo Descrive Inguesción Descrive Inguesción Descrive Inguesción P Monifest PERSINCIAL                                                                                                    |                                                                                      |               |  |  |  |  |
| Outsits Solidations         Ferrard           @ Constructionality on the large Space (2011), dr 5 dr de Antonice, dr Protection der Dates (Second dr Protection der Dates, andress supersonnent of tabulations y contin de nit, drages (Second dr Protection der Dates, andress supersonnent of tabulations y contin de nit, drages (Second dr Protection der Dates, andress supersonnent of tabulations y contin de nit, drages (Second dr Protection der Dates, andress supersonnent of tabulations y contin de nit, drages (Second dr Protection der Dates)                                                                                                    |                                                                                      |               |  |  |  |  |
| Elegir archivo<br>No se ha seleccionado ningún archivo<br>El campo Firma del responsable jerárquico es obligatorio                                                                                                    |                                                                                      |               |  |  |  |  |
| O Descargue aquí la plantilla de firma de su responsable                                                                                                    |                                                                                      | Descargar     |  |  |  |  |
|                                                                                                    | Guarder                                                                              | Cancelar      |  |  |  |  |

Para ello, deberá introducirse el centro directivo en el que se presentan servicios, pues aparecerá en el encabezado de la plantilla:

|                                                                                                    | Astin                                                    |                                                                 |                                                                      |               |
|----------------------------------------------------------------------------------------------------|----------------------------------------------------------|-----------------------------------------------------------------|----------------------------------------------------------------------|---------------|
| Restances of the second second | NertOmentaria Di Ministerio                              | Centro Directivo X                                              |                                                                      | ≣· <b>Θ</b> · |
| Alta de Candidatura                                                                                                    |                                                          | Introduzca el centro directivo para la cabecera de la plantilla |                                                                      |               |
| Asistencia que solicita<br>Centro Directivo: Inspección<br>Modalidad: PRESENCIAL                                                                                                    |                                                          | Centro Directivo (max 100)                                      |                                                                      |               |
| Datos Solicitante Formación Experiencia Firma                                                                                                    |                                                          | Cancelar Aceptar                                                |                                                                      |               |
|                                                                                                    | VICEPRESIDEN<br>VICEPRESIDEN<br>MINISTER<br>VECONOMIA SC | zia<br>sobierno<br>ccial                                        | Subdirection General de Relaciones<br>Internacionales Socialaborales |               |

\* En esta **primera versión** del programa ASTIN aparece por defecto, en la esquina superior derecha, la **identificación del MITES**. Para aquel personal del Sector Público que no pertenezca al Ministerio de Trabajo y Economía Social, si lo desea, puede pedir el documento en formato word a la dirección de correo electrónico: <u>coop.sgrsi@mites.gob.es</u>

#### 3. PRESENTACIÓN DE CANDIDATURAS, MODIFICACIÓN Y RETIRADA

Una vez cumplimentados correctamente todos los datos y adjuntado el documento con la firma del responsable jerárquico, puede enviarse la solicitud.

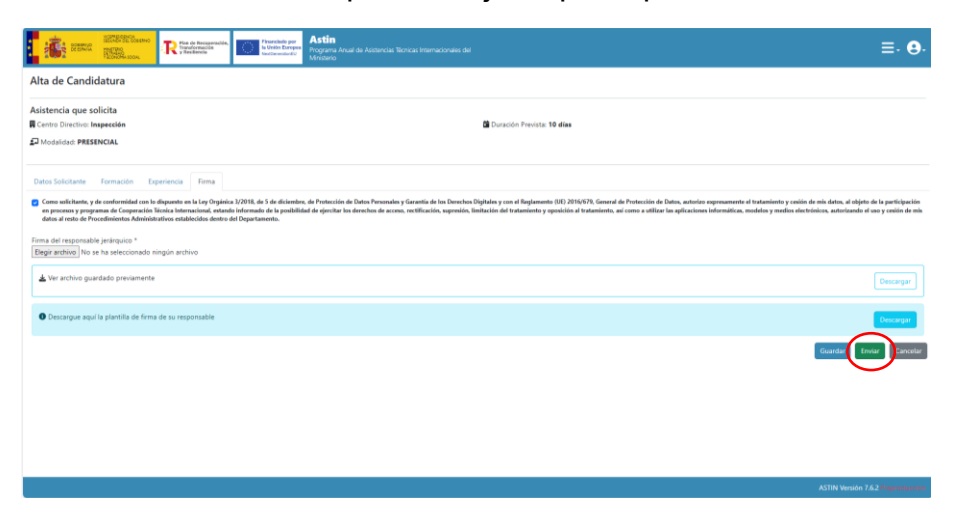

En la siguiente imagen, puede observarse que la candidatura está en **estado** "**Presentada**":

| i in the second | E MARTINE CONTRACTOR | Recignition (Me), Financianti<br>matrixe<br>Mai | Astin<br>Programa Anual de A<br>Ministerio | sistencias Técnicas Internacionale | s del                                           |            | ≣, ⊜,    |
|-----------------|----------------------|-------------------------------------------------|--------------------------------------------|------------------------------------|-------------------------------------------------|------------|----------|
| Listado de C    | andidaturas          |                                                 |                                            |                                    |                                                 |            |          |
| Año             | N° de Resolución     | Fecha de registro                               | Estado                                     | País                               | Titulo                                          | Medalidad  | Acciones |
| 2023            | 7                    | 2024-02-07                                      | DESCARTADA                                 | Brasil                             | La democracia directa e indirecta en la empresa | PRESENCIAL | <u></u>  |
| 2023            | 22                   | 2024-03-05                                      | PRESENTADA                                 | Cuba                               | Cooperativas Agrarias                           | PRESENCIAL | <u>@</u> |
| 2023            | 33                   | 2024-02-16                                      | DESCARTADA                                 | Senegal                            | AT 1                                            | PRESENCIAL | •        |
| 2023            | 11                   | 2024-02-16                                      | DESIGNADA                                  | Senegal                            | AT 1                                            | PRESENCIAL | •        |
| 2023            | 34                   | 2024-02-16                                      | DESIGNADA                                  | Senegal                            | AT 3                                            | PRESENCIAL | •        |
|                 |                      |                                                 |                                            |                                    |                                                 |            |          |
|                 |                      |                                                 |                                            |                                    |                                                 |            |          |
|                 |                      |                                                 |                                            |                                    |                                                 |            |          |
|                 |                      |                                                 |                                            |                                    |                                                 |            |          |
|                 |                      |                                                 |                                            |                                    |                                                 |            |          |
|                 |                      |                                                 |                                            |                                    |                                                 |            |          |
|                 |                      |                                                 |                                            |                                    |                                                 |            |          |
|                 |                      |                                                 |                                            |                                    |                                                 |            |          |
|                 |                      |                                                 |                                            |                                    |                                                 |            |          |
|                 |                      |                                                 |                                            |                                    |                                                 |            |          |
|                 |                      |                                                 |                                            |                                    |                                                 |            |          |
|                 |                      |                                                 |                                            |                                    |                                                 |            |          |
|                 |                      |                                                 |                                            |                                    |                                                 |            |          |

Se puede obtener un justificante de presentación de la candidatura:

| Teléfono de contacto *                                 | Email del contacto *                                                         |
|--------------------------------------------------------|------------------------------------------------------------------------------|
| asgasdg                                                | asdfasf@es.es                                                                |
| Otros marijos de contacto                              |                                                                              |
| Otros medios de contacto (max 200)                     |                                                                              |
|                                                        |                                                                              |
| DATOS ADMINISTRATIVOS<br>Número de Registro Personal * | Puesto de Trabajo Actual *                                                   |
| asdgasdgsadg                                           | asgradgasdg                                                                  |
| Grupo *                                                | Nivel del Puesto Actual *                                                    |
| ashjerhar                                              | asgdfgasfd                                                                   |
| DATOS DE LA UNIDAD ADMINISTRATIVA                      |                                                                              |
| Centro Directivo / Organismo *                         | Dirección del puesto de trabajo *                                            |
| asdhdahadf                                             | afhfdhadf                                                                    |
| Provincia *                                            | Municipio *                                                                  |
| ÁVILA ~                                                | San Bartolomé de Béjar 🗸 🗸                                                   |
| Código postal *                                        | Teléfono *                                                                   |
| 85855                                                  | 684646546                                                                    |
| Email *                                                |                                                                              |
| asdfasf@es.es                                          |                                                                              |
|                                                        |                                                                              |
| Tratamiento *                                          | Nombre *                                                                     |
| sgsdagdfg                                              | asdgasg                                                                      |
| Apellidos *                                            | Cargo *                                                                      |
| asdgasdg                                               | asdgasg                                                                      |
| Teléfons *                                             | Email 1                                                                      |
| asdgasdg                                               | asdfast@es.es                                                                |
|                                                        | Descargar Austilicante Detirar y nuevo borrador Retirar Candidatura Cancelar |
|                                                        | ASTIN Versión 7.6.2 Preparativamien                                          |

Obteniendose el siguiente justificante de GEISER:

| COMENIO<br>COMENIO<br>COMENIO                                       |                                                                                                    |
|---------------------------------------------------------------------|----------------------------------------------------------------------------------------------------|
| RECIBO D                                                            | E PRESENTACIÓN EN OFICINA DE REGISTRO                                                              |
| Oficina:                                                            | Registro Electrónico del Ministerio de Empleo y Seguridad Social - 000016671                       |
| Fecha y hora de registro en                                         | 06/03/2024 10:49:08 (Horario peninsular)                                                           |
| Fecha presentación:                                                 | 06/03/2024 10:49:07 (Horario peninsular)                                                           |
| Número de registro:                                                 | REGAGE24e00000138680                                                                               |
| Tipo de documentación física:                                       | Documentación adjunta digitalizada                                                                 |
| Enviado por SIR:                                                    | N                                                                                                  |
| Interesado                                                          |                                                                                                    |
| NIF:                                                                | Nombre:                                                                                            |
| Pais:                                                               | Municipie:                                                                                         |
| Provincia:                                                          | Direction:                                                                                         |
| 4                                                                   | Teléfono:                                                                                          |
| Canal Notif:                                                        | Correo                                                                                             |
|                                                                     | Obtervationes:                                                                                     |
| Información del registro                                            |                                                                                                    |
| Tipo Asiento:                                                       | Entrada                                                                                            |
| Resumen/Asunto:                                                     | PROCESO DE FIRMA DEL EXPEDIENTE CON ID: 442                                                        |
| Unidad de tramitación<br>destino/Centro directivo:<br>Ref. Externa: | S.G. de Administración Francisca - E03720905 / Ministerio de Empleo y Seguridad Social - E04921501 |
| N*. Expediente:                                                     | 05                                                                                                 |
|                                                                     | 2 V T                                                                                              |

Cuando la **solicitud** ya está **presentada**, se puede acceder a la misma (pulsando el icono ojo). Al final de la página, aparecen las siguientes opciones:

- Descarga del justificante.
- Retirar la candidatura y obtener un nuevo borrador (modificación)
- Retirar la candidatura.

| Teléfons de contacto *                 | Email del contacto *                                                         |
|----------------------------------------|------------------------------------------------------------------------------|
| asgasdg                                | asdfasf@es.es                                                                |
| Otros medios de contacto               |                                                                              |
| Otros medios de contacto (max 200)     |                                                                              |
| A LYAC TATILLEYA LYDIAC                |                                                                              |
| Número de Registro Personal *          | Puesto de Trabajo Actual *                                                   |
| asdgasdgsadg                           | asgsadgasdg                                                                  |
| Grupo *                                | Nivel del Puesto Actual *                                                    |
| ashjerher                              | asgdfgastd                                                                   |
|                                        |                                                                              |
| DATOS DE LA UNIDAD ADMINISTRATIVA      |                                                                              |
| Centro Directivo / Organismo *         | Dirección del puesto de trabajo *                                            |
| asdhdahadf                             | afhfdhadf                                                                    |
| Provincia *                            | Municipie *                                                                  |
| ÁVILA 🗸                                | San Bartolomé de Béjar 🗸 👻                                                   |
| Código postal *                        | Teléfono *                                                                   |
| 85855                                  | 684646546                                                                    |
| Email *                                |                                                                              |
| asdfasf@es.es                          |                                                                              |
|                                        |                                                                              |
| DATOS DEL RESPONSABLE<br>Tratamiento ' | Nombre *                                                                     |
| sgidagdfg                              | asdgasg                                                                      |
| Apellidos *                            | Cargo *                                                                      |
| asdgasdg                               | asdgasg                                                                      |
| Teléfons *                             | Email 1                                                                      |
| asdgasdg                               | asdfast@es.es                                                                |
|                                        |                                                                              |
|                                        | Descargar Austilicante Retirar y nuevo borrador Retirar Candidatura Cancelar |
|                                        |                                                                              |

Con el botón "**Retirar y nuevo borrador**", si se pulsa aceptar, se habrá retirado la solicitud y se vuelve al estado "Borrador" en esa Asistencia Técnica, conservando todos los datos que previamente se habían introducido.

| dbdsfgsdg                                              |                                                                                                    | asgasdgasd                        |                                                                              |
|--------------------------------------------------------|----------------------------------------------------------------------------------------------------|-----------------------------------|------------------------------------------------------------------------------|
| Teléfono de contacto *                                 | Retirar Candidatura                                                                                                    | ×                                 |                                                                              |
| asgasdg                                                |                                                                                                    |                                   |                                                                              |
| Otros medios de contacto                               | Al Aceptar confirma que la candidatura presentada se retirará y<br>se creará un nuevo borrador con lo datos de la candidatura<br>enterior : Desea continuar? |                                   |                                                                              |
|                                                        |                                                                                                    |                                   |                                                                              |
| DATOS ADMINISTRATIVOS<br>Número de Registro Personal * |                                                                                                    | Aceptar Cancelar                  |                                                                              |
| asdgasdgsadg                                           | L                                                                                                    |                                   |                                                                              |
| Grupo *                                                |                                                                                                    | Nivel del Puesto Actual *         |                                                                              |
| ashjerher                                              |                                                                                                    | asgdfgasfd                        |                                                                              |
| DATOS DE LA UNIDAD ADMINISTRATIVA                      |                                                                                                    |                                   |                                                                              |
| Centro Directivo / Organismo *                         |                                                                                                    | Dirección del puesto de trabajo * |                                                                              |
| asdhdahadf                                             |                                                                                                    | afhfdhadf                         |                                                                              |
| Provincia*                                             |                                                                                                    | Municipio *                       |                                                                              |
| ÁVILA                                                  | ×                                                                                                    | San Bartolomé de Béjar            | * .                                                                          |
| Código postal *                                        |                                                                                                    | Teléfono *                        |                                                                              |
| 85855                                                  |                                                                                                    | 684646546                         |                                                                              |
| Email *                                                |                                                                                                    |                                   |                                                                              |
| asdfast@es.es                                          |                                                                                                    |                                   |                                                                              |
| DATOS DEL RESPONSABLE                                  |                                                                                                    |                                   |                                                                              |
| Tratamiento *                                          |                                                                                                    | Nombre *                          |                                                                              |
| sgsdagdfg                                              |                                                                                                    | asdgasg                           |                                                                              |
| Apellidos *                                            |                                                                                                    | Cargo *                           |                                                                              |
| asdgasdg                                               |                                                                                                    | asdgasg                           |                                                                              |
| Teléfono *                                             |                                                                                                    | Email *                           |                                                                              |
| asdgasdg                                               |                                                                                                    | asdfasf@es.es                     |                                                                              |
|                                                        |                                                                                                    |                                   | Descargar Justificante Retirar y nuevo borrador Retirar Candidatura Cancelar |
|                                                        |                                                                                                    |                                   |                                                                              |

Después de pulsar el botón aceptar, aparecerá el siguiente mensaje:

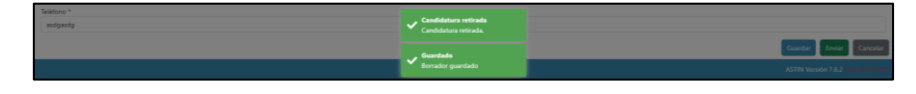

En este caso, aparecen dos lineas en relación con la candidatura, una que refleja que se ha retirado (**estado "retirada"**), y otra como **"borrador"** 

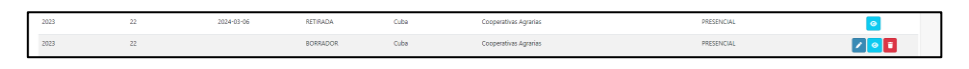

Otra opción disponible es la de "**retirar la canditatura**", siendo obligatorio indicar el motivo de la misma.

| dbdsfgsdg                              |                                 | asgasdgasd                                                                                                    |                         |
|----------------------------------------|---------------------------------|----------------------------------------------------------------------------------------------------|-------------------------|
| Teléfono de contacto *                 |                                 | Email del contacto *                                                                                                    |                         |
| asgaadg                                |                                 | asdfasf@es.es                                                                                                    |                         |
| Otros medios de contacto               |                                 |                                                                                                    |                         |
| Otros medios de contacto (max 200)     |                                 |                                                                                                    |                         |
|                                        |                                 |                                                                                                    |                         |
| DATOS ADMINISTRATIVOS                  |                                 | Puerto de Trabajo Actual *                                                                                                    |                         |
| asdgaadgaadg                           |                                 | asgradgasdg                                                                                                    |                         |
| Grand 1                                |                                 | Nixel del Duesto Artual *                                                                                                    |                         |
| ashierher                              |                                 | esadtaetd                                                                                                    |                         |
| and become                             |                                 | and the design of the second second |                         |
| DATOS DE LA UNIDAD ADMINISTRATIVA      |                                 |                                                                                                    |                         |
| Centro Directivo / Organismo *         |                                 | Dirección del puesto de trabajo "                                                                                                    |                         |
| asdhdahadf                             |                                 | afhfdhadf                                                                                                    |                         |
| Provincia *                            |                                 | Município *                                                                                                    |                         |
| ÁVILA                                  | ×                               | San Bartolomé de 84jar                                                                                                    | ~                       |
| Código postal *                        |                                 | Teléfono *                                                                                                    |                         |
| 85855                                  |                                 | 684646546                                                                                                    |                         |
| Email *                                |                                 |                                                                                                    |                         |
| asdfasf@es.es                          |                                 |                                                                                                    |                         |
|                                        |                                 |                                                                                                    |                         |
| DATOS DEL RESPONSABLE<br>Tratamiento 7 |                                 | Nombre *                                                                                                    |                         |
| sgsdaodfg                              |                                 | asdgasg                                                                                                    |                         |
| Anallides *                            |                                 | Curro 1                                                                                                    |                         |
| asdaasda                               |                                 | asdoaso                                                                                                    |                         |
| Tables 1                               |                                 | famili                                                                                                    |                         |
| asdoasdo                               |                                 | asdfast@ec.es                                                                                                    |                         |
| anganag                                |                                 | NUMPERS                                                                                                    |                         |
|                                        |                                 | Descargar Austificante Retirar y nuevo borrado Retirar Ca                                                                                                    | ndidatura lancelar      |
|                                        |                                 | ASIIN Ver                                                                                                    | sión 7.62 Presentucción |
|                                        |                                 |                                                                                                    |                         |
|                                        |                                 |                                                                                                    |                         |
|                                        |                                 |                                                                                                    |                         |
| dbdsfgsdg                              |                                 | asgasdgasd                                                                                                    |                         |
| Teléfono de contacto *                 | Retirar Candidatura             | ×                                                                                                    |                         |
| asgasdg                                |                                 |                                                                                                    |                         |
| Otros medios de contacto               | Motivo de la retirada*          |                                                                                                    |                         |
| Otros medios de contacto (max 200)     | mounio de la retirada (max 500) |                                                                                                    |                         |
|                                        |                                 |                                                                                                    |                         |
| Número de Registro Personal *          |                                 |                                                                                                    |                         |
| asdgaadgaadg                           |                                 | Aceptar Cancelar                                                                                                    |                         |
| Grupo *                                |                                 | Nivel del Puesto Actual *                                                                                                    |                         |
|                                        |                                 |                                                                                                    |                         |

Una vez haya finalizado el plazo de presentación de solicitudes, se procederá a selección del personal experto, que participarán en las respectivas Asistencias Técnicas.

Para ello, se nombrará a una persona Titular y dos personas suplentes (Suplente 1 y Suplente 2), en función de la valoración realizada de su la formación, titulación y experiencia indicadas en la solicitud.

Cuando se haya nombrado Titular y a otras 2 personas suplentes, el resto de las candidaturas serán descardas.

#### 4. NÚMERO MÁXIMO DE CANDIDATURAS

Cada persona experta sólo podrá postularse a un **máximo de tres** (3) **Asistencias Técnicas**.

Debido a esta limitación, al presentar la tercera solicitud, aparecerá el siguiente mensaje:

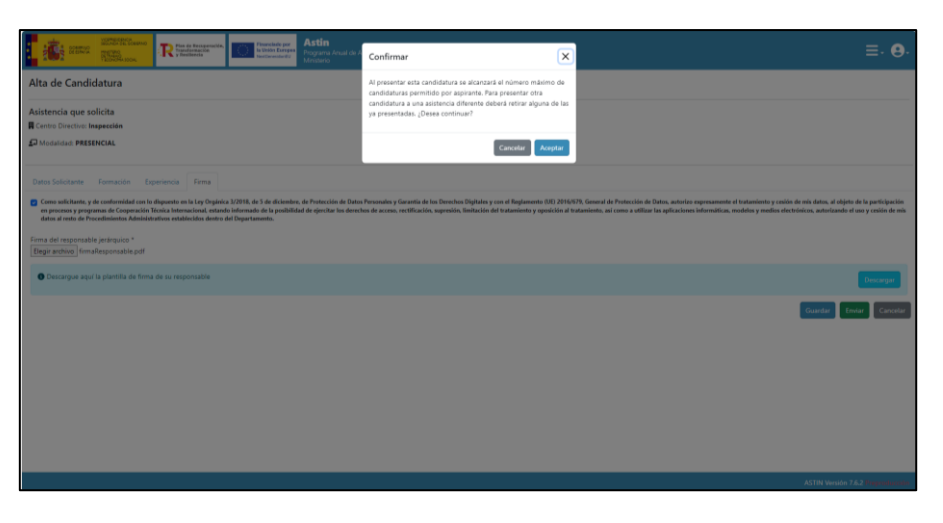

En caso que se quiera presentar otra candidatura diferente, se deberá retirar alguna de las ya presentadas de acuerdo con el procedimiento indicado en el apartado anterior.

### 5. REQUISÍTOS TÉCNICOS

Será necesario disponer de **Certificado Digital**, así como de la aplicación **AutoFirma**. Se recomienda disponer de la última versión (**1.8.2**).

El enlace para poder descargar la aplicación AutoFirma:

https://firmaelectronica.gob.es/Home/Descargas.html